Embedding MC Library into Your Blackboard Course

Montgomery College Library 2019-2020

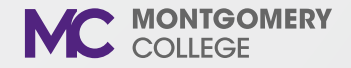

### Learning Outcomes

- Explain how the library's embedded content in Blackboard will ultimately contribute to student success
- Explain the content available through the new library landing page in Blackboard
- Explore new research skills available through Credo Instruct content
- Embed MC Library online tutorials and Credo Instruct content in their Blackboard course
- Discuss methods for grading student usage of the embedded content

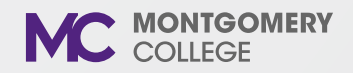

### Why are we doing this?

We want to bring library resources into Blackboard so that students can use them at their point of need.

- We want our resource options readily available to faculty to implement as they choose.
- Video: Overview of Library-Blackboard Integration

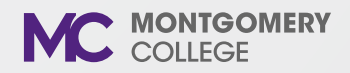

### **Project Timeline**

- Spring 2019: Piloted in BIOL 150, ENGL 102, PSYC 102
  - Based on feedback from the pilot, the library made some minor changes.
- Summer 2019: Rollout to all BIOL 150, CCJS 110, ENGL 102, ENGL 103, and PSYC 102 sections
  - Credo Instruct integration is still in the early stages. We are beginning with a selection of videos and tutorials; more content may be available later.
- Fall 2019: Roll out to all courses and sections, collegewide

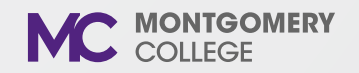

### What are we embedding?

- Library Course Reserves: textbooks and faculty-identified course reserve materials
- Library Course Pages and Research Toolkits
- MC Library homepage
- Information Literacy Content: Credo Instruct content & MC Library Tutorials

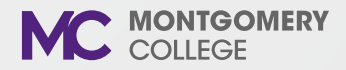

### **Blackboard Integration**

|                                                            |                                                                              | Nyati Pandya 9▼ U                                   |  |  |  |  |
|------------------------------------------------------------|------------------------------------------------------------------------------|-----------------------------------------------------|--|--|--|--|
| 8                                                          |                                                                              |                                                     |  |  |  |  |
| Library Integration Test Site                              | Home Page                                                                    | G Edit Mode is: ON                                  |  |  |  |  |
| ⊕ î,0⊡                                                     |                                                                              |                                                     |  |  |  |  |
| <ul> <li>Library Integration Test</li> <li>Site</li> </ul> | Home Page 🛇                                                                  |                                                     |  |  |  |  |
| Home Page                                                  | Add Course Module                                                            | Customize Page 🛝                                    |  |  |  |  |
| Syllabus                                                   |                                                                              |                                                     |  |  |  |  |
| Course Content                                             |                                                                              |                                                     |  |  |  |  |
| Announcements                                              | My Announcements                                                             | Click here to learn how to create a Library link on |  |  |  |  |
| Discussions                                                | No Course or Organization Announcements have been posted in the last 7 days. |                                                     |  |  |  |  |
| Course Mail                                                | more announcements                                                           | Vour course page                                    |  |  |  |  |
| Tools                                                      |                                                                              | your course page.                                   |  |  |  |  |
| MC Resour                                                  | ♥ What's New                                                                 |                                                     |  |  |  |  |
| Library                                                    | Edit Notification Settings Actions ¥                                         |                                                     |  |  |  |  |
| Help                                                       | ▶ Content (1)                                                                |                                                     |  |  |  |  |
|                                                            | Courses/Organizations (1)                                                    |                                                     |  |  |  |  |

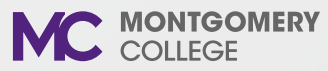

## Library Landing Page

| Library Integration Test Site                                                                                                    | C Library                                                                                                    |
|----------------------------------------------------------------------------------------------------|----------------------------------------------------------------------------------------------------|
| <ul> <li>The second second</li></ul> | Library 🛇                                                                                                    |
| Home Page                                                                                                    | Build Content 🗸 Assessments 🗸 Tools 🗸 Partner Content 🗸                                                                    |
| Syllabus<br>Course Content<br>Announcements<br>Discussions                                                                                                    | Library Course Reserves                                                                                                    |
| Course Mail<br>Tools<br>MC Resources                                                                                                    | Library Course Pages & Research Guides                                                                                     |
| Library<br>Help                                                                                                    | Library Homepage                                                                                                    |
| Course Management                                                                                                    | Information Literacy Content: Credo Instruct & MC Library Tutorials           Availability:         Item is not available. |

### **Embedded Elements**

|                                    | How does it work?                                                                              | What do faculty need to do?                                                                        |
|------------------------------------|------------------------------------------------------------------------------------------------|----------------------------------------------------------------------------------------------------|
| Library Course<br>Reserves         | Lists existing course reserves                                                                 | Request that course related items (textbooks, videos) be placed on reserve.                        |
| Research<br>Guides &<br>Toolkits   | Links to existing Research<br>Toolkit, Library Course<br>Page, or subject guide.               | Nothing!<br>Unless you want to use a<br>different course page or guide<br>than was matched with.   |
| MC Library<br>homepage             | Links to MC Library homepage                                                                   | Nothing!                                                                                           |
| Information<br>Literacy<br>Content | Visible only to faculty.<br>Goes to a menu of<br>information literacy<br>tutorials and videos. | Select the content that your students will need. Link to it within your Blackboard course content. |

### Credo Instruct Videos & Tutorials

- We recommend selecting videos and tutorials that address areas your students struggle with the most, when it comes to research
  - Example: <u>Why Citations Matter</u>
  - Curriculum mapping examples: A selection of courses, learning outcomes, and suggested information literacy content

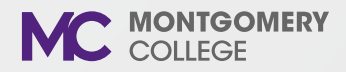

# Example: Information Literacy Content in Blackboard

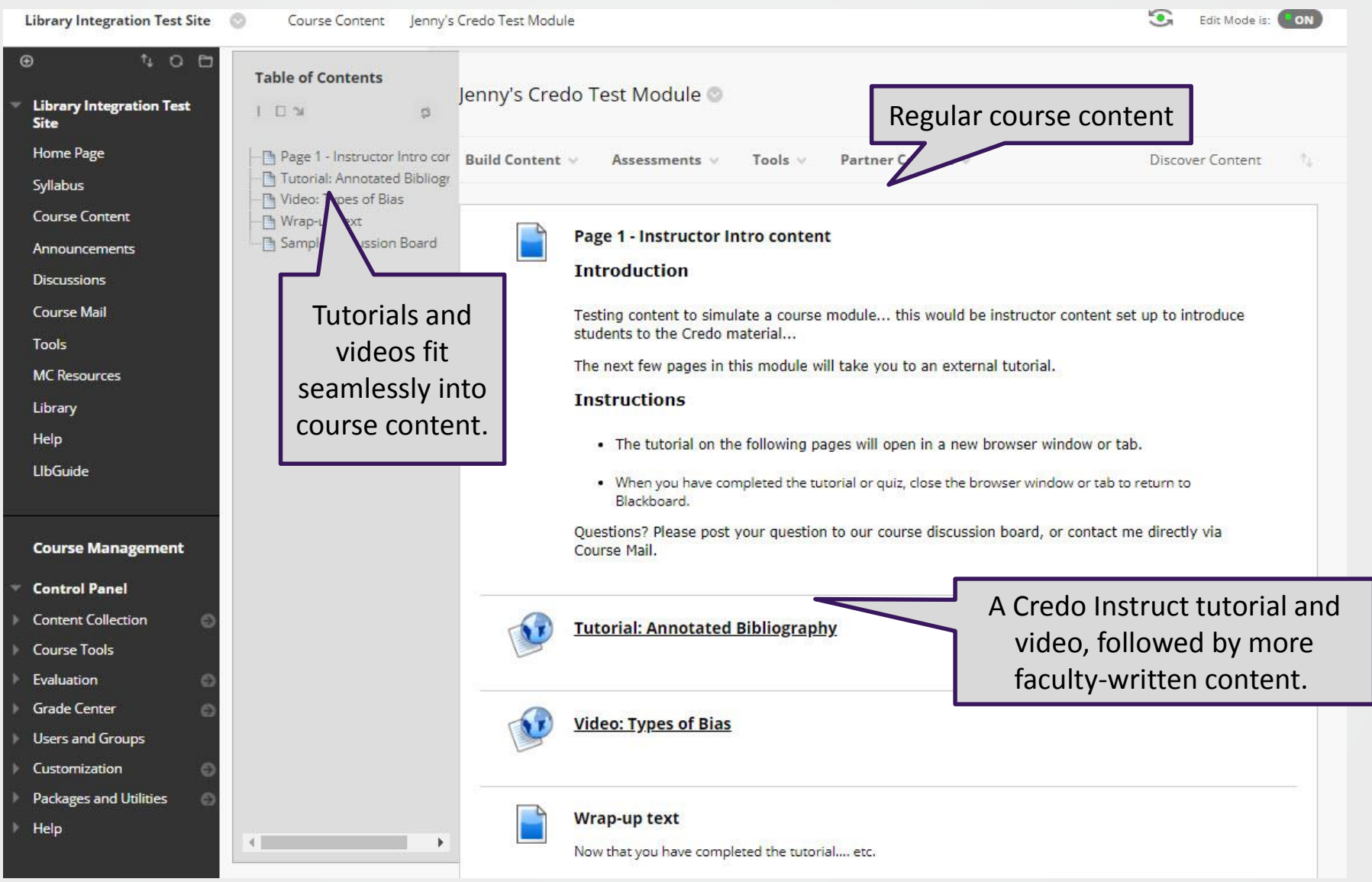

### **Example from Pilot Faculty Member**

| 4/4/2019 Library – 201930 - BIOL-150-30499                                              |                                                                  |               |                   |                                        |  |
|-----------------------------------------------------------------------------------------|------------------------------------------------------------------|---------------|-------------------|----------------------------------------|--|
|                                                                                         |                                                                  | My Blackboard | Courses Community | Evdokia Kastanos<br>Content Collection |  |
| 201930 - BIOL-150-30499 💿 Library                                                       |                                                                  |               |                   | Edit Mode is: ON                       |  |
| Library 🛇                                                                               |                                                                  |               |                   |                                        |  |
| Build Content v Assessments v                                                           | Tools v Partner Content v                                        |               |                   | Discover Content 👘                     |  |
| Library Course Reserve                                                                  | 5                                                                |               |                   |                                        |  |
| Library Course Pages &                                                                  | Research Guides                                                  |               |                   |                                        |  |
| Availability: Item is not avail                                                         | ntent: Credo Instruct & MC Library Tutorials                     | i             |                   |                                        |  |
| Choosing and Using Key<br>Enabled: Statistics Tracking                                  | words Tutorial                                                   |               |                   |                                        |  |
| Enabled: Statistics Tracking<br>After going through the tutori                          | al on keywords, take this quiz. The deadline is March 26, i      | midnight.     |                   |                                        |  |
| Why Citations Matter V<br>Enabled: Statistics Tracking<br>Please watch this video on wh | <b>ideo</b><br>ly citations are important. Deadline is April 14. |               |                   |                                        |  |

### Credo Instruct & MC Library Tutorials

### Go to https://libguides.montgomerycollege.edu/bbintegration

| 🛈 🔒 https://libguides.montgomerycoll                                                                                                    | ① 🔒 https://libguides.montgomerycollege.edu/bbintegration 🔳 🚥 💟 🏠                |                        |                   | Q. Search                           |                        |  |  |
|----------------------------------------------------------------------------------------------------|----------------------------------------------------------------------------------|------------------------|-------------------|-------------------------------------|------------------------|--|--|
|                                                                                                    |                                                                                  |                        | MONTG             | MC<br>OMERY COLLE<br>Library        | EGE                    |  |  |
| MC Library / MC Library's Research Guides and Course Pages / L<br>Library Blackboard Integration Proje                                        | ibrary Blackboard Integration Project / Credo Instruct                           | & MC Library Tutorials | s Search th       | iis Guide                           | Search                 |  |  |
| How to Embed and Share Content What do you want to do?                                                                                        | Getting Started with Research<br>Select Content about Getting Started with Resea | rch 🗸                  | Choose<br>add fro | content to<br>om these dr<br>menus. | preview or<br>rop-down |  |  |
| General Information for Faculty                                                                                                    | Sources of Information                                                           |                        |                   |                                     |                        |  |  |
| Use the links below to learn more about how Credo Instruct<br>information literacy content can support important skills in your<br>classroom. | Select Content about Sources of Information                                      |                        |                   |                                     |                        |  |  |
| From off-campus, users will be prompted to log-in with their MC<br>ID number.<br>Getting Started with Instruct                                | Searching for Information Select Content about Searching for Information         |                        |                   |                                     |                        |  |  |
| Video: Why IL Matters to Faculty<br>Tutorial: Designing Effective Research Assignments                                                        | Evaluating Information Select Content about Evaluating Information               |                        |                   |                                     |                        |  |  |
|                                                                                                    | Presenting Research and Data<br>Select Content about Presenting Research and     | Data 👻                 |                   |                                     |                        |  |  |

### Activity: Explore Content (20 min)

- Go to: <u>Blackboard Integration LibGuide</u> <u>https://libguides.montgomerycollege.edu/bbintegration</u>
- Review content on the Blackboard Integration LibGuide
- Select a video or a tutorial that you may be interested in using in your class.
- Share/Discuss
  - Which tutorial/video do you think you might use?
  - Where would it fit within your course content?

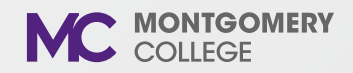

### Link to Credo Instruct Content

Use the links below to learn more about how information literacy content created by Credo Instruct can support important skills in your classroom.

From off-campus, users will be prompted to log-in with their MC ID number.

Getting Started with Instruct

Video: Why IL Matters to Faculty

Tutorial: Designing Effective Research Assignments

### Searching for Information

Select Content about Searching for Information

### Evaluating Information

Select Content about Evaluating Information

### Presenting Research and Data

Tutorial: Annotated Bibliography

Students will become familiar with annotated bibliographies and the role annotations play in research and scholarship. Use this tutorial to help students identify the purpose, structure, and content of annotated bibliographies and create their own annotations. Contains ungraded practice activities.

v

v

v

### Preview the Annotated Bibliography Tutorial

Embed the Annotated Bibliography Tutorial: https://frame.credocourseware.com/lti\_provider/courses/course-v1:Montgomery-College+INFOLIT+2017/block-v1:Montgomery-College+INFOLIT+2017+type@sequential+block@62ded4d378fb43a1b3b1fc487fc227af

v

Download the Annotated Bibliography Tutorial Quiz for Blackboard

### Citations and Academic Integrity

Select Content about Citations and Academic Integrity

Be sure to copy the embed link, not the preview link!

### Create a Web Link

|   | Library Integration Test Site (  | Source Content Jenny's Credo Test Module Create Web Link | 9   | Edit Mode is: 🚺 |
|---|----------------------------------|----------------------------------------------------------|-----|-----------------|
| ( | ⊕ ∿0⊡                            |                                                          |     |                 |
| ¥ | Library Integration Test<br>Site | Create Web Link                                          |     |                 |
|   | Home Page                        |                                                          |     |                 |
|   | Syllabus                         | * Indicates a required field.                            |     |                 |
|   | Course Content                   | WEB LINK INFORMATION                                     |     |                 |
|   | Announcements                    |                                                          |     |                 |
|   | Discussions                      | * Name Video: Choosing a Database                        |     |                 |
|   | Course Mail                      | + 11P1                                                   |     |                 |
|   | Tools                            | https://frame.credocourseware.com/lti_provider/          |     |                 |
|   | MC Resources                     | Enable Evaluation Ves ( No                               |     |                 |
|   | Library                          |                                                          |     |                 |
|   | Help                             |                                                          |     |                 |
|   |                                  | DESCRIPTION                                              |     |                 |
|   | Course Management                |                                                          |     |                 |
| - | Control Panel                    | Text                                                     |     |                 |
| Þ | Content Collection               |                                                          |     |                 |
| ⊧ | Course Tools                     |                                                          |     |                 |
| Þ | Evaluation                       |                                                          |     |                 |
| Ŧ | Grade Center                     |                                                          |     |                 |
|   | Needs Grading                    |                                                          |     |                 |
|   | Full Grade Center<br>Assignments |                                                          |     |                 |
|   | Tests                            | Path: p Words:0                                          |     |                 |
| Þ | Users and Groups                 | Nordsto /                                                |     |                 |
| ► | Customization                    |                                                          |     |                 |
| ► | Packages and Utilities           |                                                          | Can | cel Submit      |

### Adding Content

- 1. Select a video or tutorial from the menu
- 2. Copy the LTI link
  - Students will automatically be able to access the content (no need to sign in again)
- 3. Go to your Blackboard course module
- 4. Select Build Content > Web Link
  - Enter the tutorial/video name
  - Paste the LTI link and select "This link is to a Tool Provider"
  - Choose "No" next to Enable Evaluation
- NOTE: To add MC Library tutorials, *do not* click the Tool Provider option

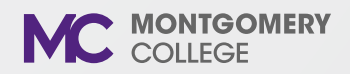

### Additional Training Support Videos

- Link to MC Library Tutorials and Embed Credo Videos and Tutorials in Blackboard
- Import MC Library Tutorial and Credo Quiz Zip Files into Blackboard

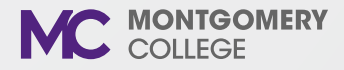

### **Assessment Options**

- Use the MC Library's tutorials and quizzes as before, with emailed results
- Upload one of the MC Library's provided quizzes into your Blackboard course
- Create your own assessment/quiz within Blackboard, and integrate into the course material
- Track student page views using Blackboard tools

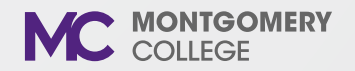

### Activity: Embed Content (25 min)

- Your turn! Choose a video or tutorial to include in a live or old course site.
- Upload a quiz into your course content.

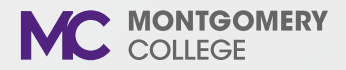

### Library Instruction...

- ... is still available -- both in-person and online!
- Use the library's <u>online request form</u> to set up a time for a librarian to teach information literacy skills to your students

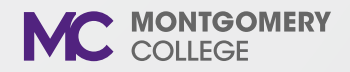

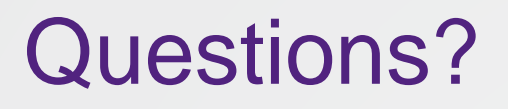

### Find Your Librarian

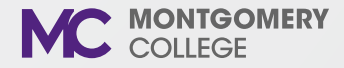

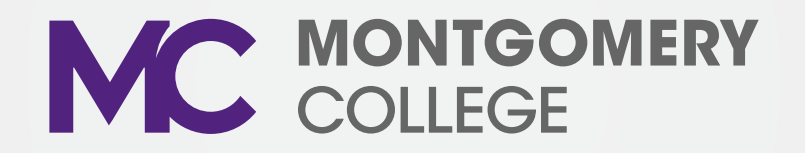